## **CEN-NAS-4TB**

### **4TB Network Attached Storage**

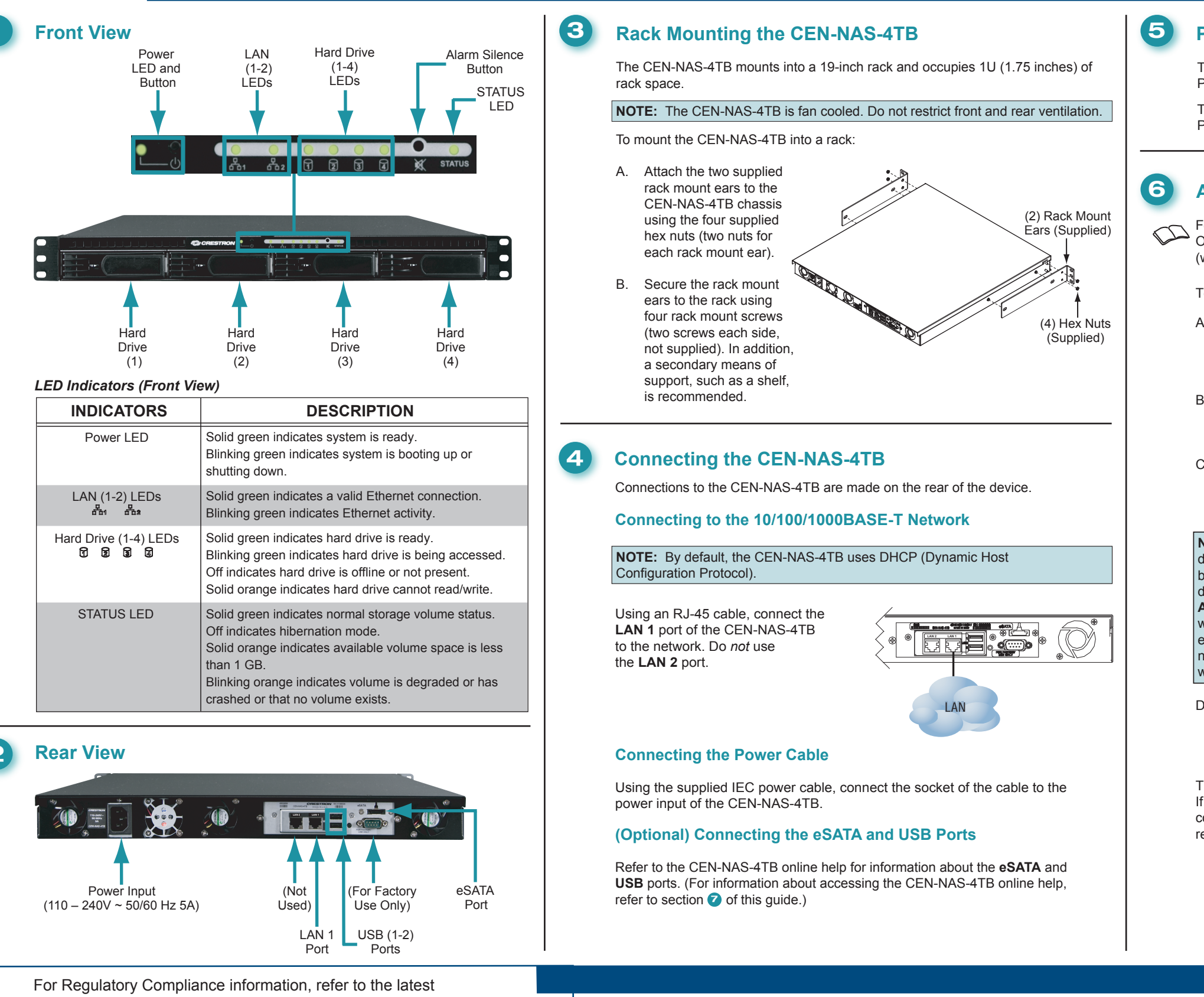

2

version of Doc. 6967.

QUICKSTART DOC. 6900B (2025497) 03.10

888.273.7876 201.767.3400 All brand names, product names, and trademarks are the property of their respective owners.

To add the CEN-NAS-4TB to the ADMS media library:

- window opens.
- Β. window opens.
- C window opens.

NOTE: In order for the ADMS to automatically detect the CEN-NAS-4TB, the devices must be on the same subnet. If the devices are on different subnets, click Add instead of Add CEN-NAS in the "Library Folders" window. Manually add the CEN-NAS-4TB by entering the shared network folder name, user name, and password in the "Folder Properties" window (not shown). Omit step D that follows.

refer to section **7**.

#### Powering On the CEN-NAS-4TB

To power on the CEN-NAS-4TB, press and hold down the Power button until the Power LED blinks green to indicate that the system is booting.

To power off the CEN-NAS-4TB, press and hold down the **Power** button until the Power LED blinks green to indicate that the system is shutting down.

#### Adding the CEN-NAS-4TB to the ADMS Library

For detailed information about the ADMS, refer to the latest version of the ADMS Operations Guide (Doc. 6854), which is available from the Crestron website (www.crestron.com/manuals).

A. From the SETUP MENU of the ADMS, click Library. The "Library Configure"

> Click Library Folders. The "Library Folders"

#### Click Add CEN-NAS.

The CEN-NAS-4TB is automatically detected, and the "Add Network Storage"

D. In the "Add Network Storage" window, enter the user name and password. (The default user name and password is admin.) Click Save.

The CEN-NAS-4TB is ready for operation. If, however, you wish to customize the configuration settings of the CEN-NAS-4TB,

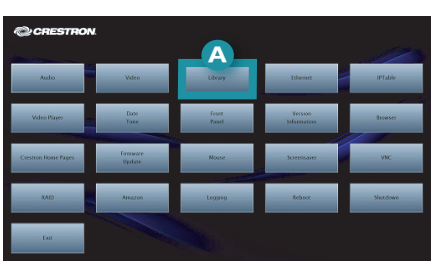

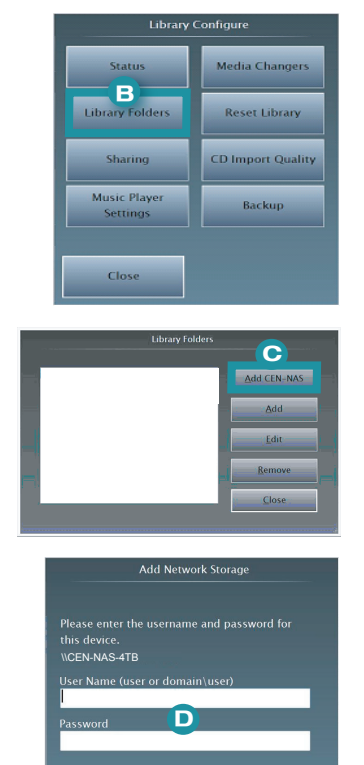

Ζ

Ζ

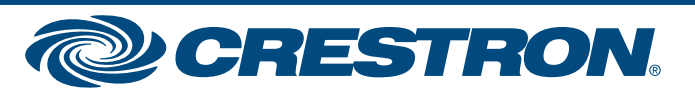

# **CEN-NAS-4TB**

## **4TB Network Attached Storage**

# guide quickstart

7

#### (Optional) Configuring the CEN-NAS-4TB

The CEN-NAS-4TB Web server provides a management user interface that allows you to customize the configuration settings of the device. The user interface also allows you to monitor the status of the CEN-NAS-4TB.

#### Accessing the CEN-NAS-4TB User Interface

To access the CEN-NAS-4TB user interface:

- A. Connect a PC to the same network as the CEN-NAS-4TB.
- B. Open Crestron Toolbox<sup>™</sup>.
- C. From the Tools menu, select Device Discovery Tool.
- D. Select CEN-NAS-4TB. The "CEN-NAS CONFIGURATION" login page opens.

| CEN-NAS CONFIG | GURATION                                         |
|----------------|--------------------------------------------------|
|                | Choose login account:                            |
|                | <ul> <li>System administrator (admin)</li> </ul> |
|                | <ul> <li>Other account</li> </ul>                |
|                |                                                  |
| CEN-NAS        | Login                                            |
|                |                                                  |
|                |                                                  |

E. (System administrator only) Click System administrator (admin), and then enter the default password admin.

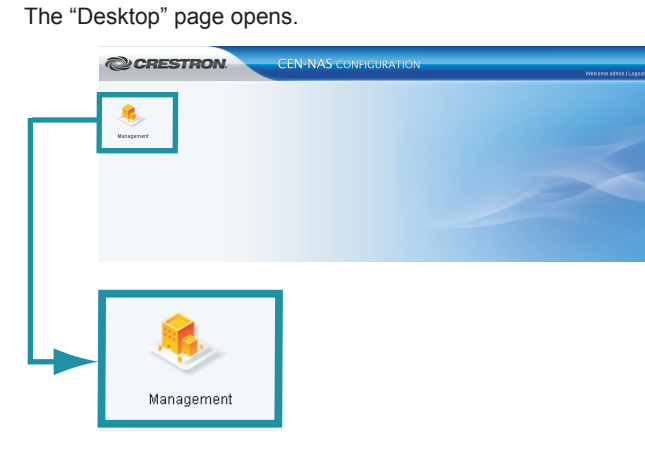

F. Click Management.

The "Home" page opens (refer to "Navigating the Home Page" for additional information).

#### Navigating the Home Page

From the "Home" page, you can do the following:

. Access Wizard mode, which allows you to create a shared folder or to back up the CEN-NAS-4TB by following the system prompts.

**NOTE:** The CEN-NAS-4TB provides three default shared folders: music, photo, and video. The default user name is admin. and the default password is admin. The default folders and any folders you create are listed on the "Shared Folder" configuration page, which allows you to manage the folders and access rights. Refer to "Opening the Configuration Web Pages" below for information about accessing the "Shared Folder" configuration page.

Access Complete mode, which provides a sitemap of the CEN-NAS-4TB and allows access to the Web pages. Refer to "Opening the Configuration Web Pages" for additional information.

The default "Home" page is shown below.

| Crestron CEN-NAS Wizard                                                      | Complete Mode >> |
|------------------------------------------------------------------------------|------------------|
| Create a shared folder<br>Create a shared folder and assign<br>access rights |                  |
| Backup<br>Back up data or system configurations                              |                  |
| My Favorites<br>Dreg and drop your fevorite modules here.                    |                  |
|                                                                              |                  |

#### **Opening the Configuration Web Pages**

You can open the configuration Web pages from the left pane of the user interface or by using Complete mode.

Opening Web Pages from the Left Pane. To open a Web page from the left pane, click the desired item under the appropriate folder name. For example, to open the "Shared Folder" configuration page, click Shared Folder under the Privileges folder as shown below.

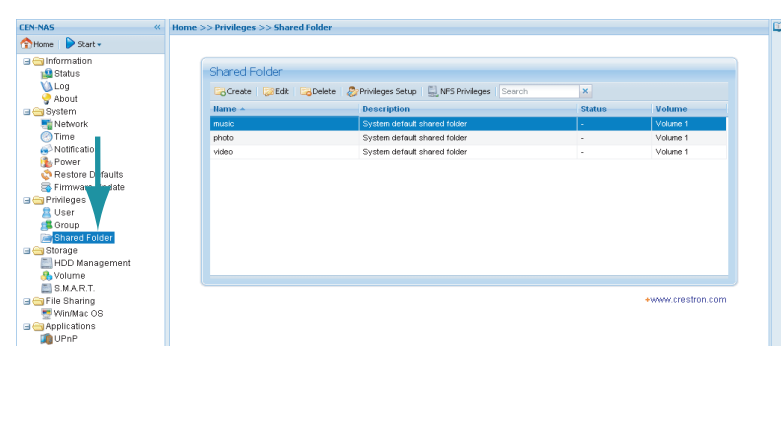

#### **Opening Web Pages** Using Complete Mode. To open a Web page using Complete mode:

A. On the "Home" page. click Complete Mode.

> The "Home" page displays the Crestron CEN-NAS sitemap.

B. Click the desired Web page name vou wish to open. For example, to open the "Shared Folder" configuration page, click Shared Folder under the Privileges section.

#### **Accessing Online Help**

To access online help for information about configuring Web page settings or monitoring CEN-NAS-4TB status, click the Help icon (
) in the upper righthand corner of a page.

Home >> Privi

#### Monitoring Storage Volume Space

| To r<br>volu | nonitor storage<br>ime space:                                                                                                    | Home >> In                                                                                                    |
|--------------|----------------------------------------------------------------------------------------------------|----------------------------------------------------------------------------------------------------|
| A.           | Under <i>Information</i> in<br>the left pane or<br>sitemap, open the<br>"Status" page.                                                                                                    | Basic inf<br>Basic inf<br>Server r<br>Serial m<br>Model n                                                                                                    |
| Β.           | Observe the volume<br>storage bar. The blue<br>section of the bar and<br>the number preceding<br>the slash indicate<br>the amount of GB<br>storage used.<br>The yellow section<br>of the bar and the<br>number following<br>the slash indicate<br>the amount of<br>storage remaining. | ritian Pri<br>Firmwan<br>System<br>Operatin<br>System<br>Volume<br>etho MA<br>etho IP<br>etho MA<br>etho IP<br>etho So<br>So<br>So<br>So<br>So<br>So<br>So<br>So<br>So<br>So<br>So<br>So<br>So<br>S |
|              |                                                                                                    |                                                                                                    |

2

For Regulatory Compliance information, refer to the latest version of Doc. 6967.

QUICKSTART DOC. 6900B (2025497) 03.10

www.crestron.com ©2010 Specifications subject to change without notice.

#### 888.273.7876 201.767.3400

All brand names, product names, and trademarks are the property of their respective owners.

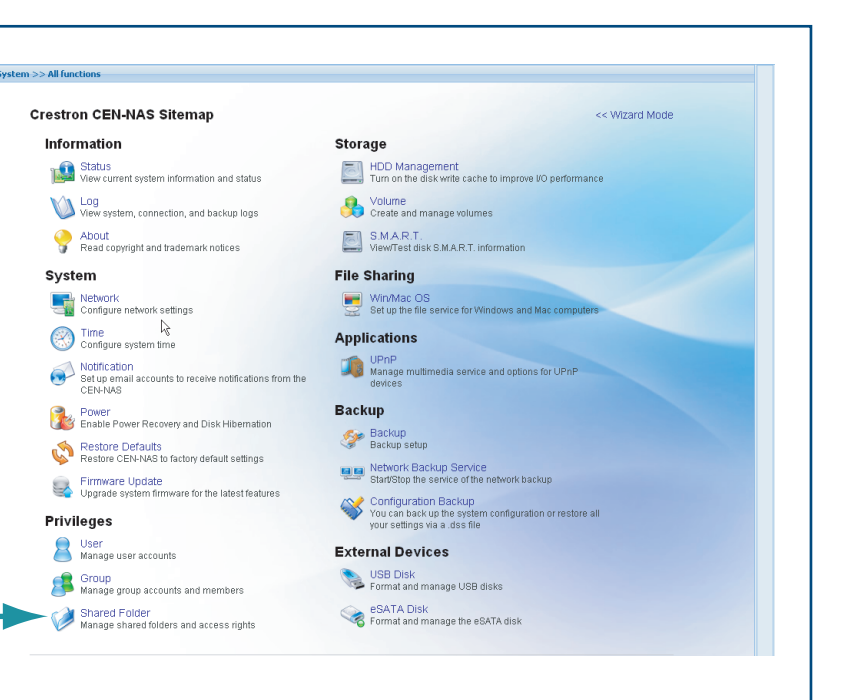

| eges >> Shared Folder                                            |                              |        |          |  |
|------------------------------------------------------------------|------------------------------|--------|----------|--|
|                                                                  |                              |        |          |  |
|                                                                  |                              |        |          |  |
| d Folder                                                         |                              |        |          |  |
|                                                                  |                              |        |          |  |
| ste 🔯 Edit 😼 Delete 🐉 Privileges Setup 🗒 NFS Privileges Search 🗙 |                              |        |          |  |
| *                                                                | Description                  | Status | Volume   |  |
|                                                                  | System default shared folder | -      | Volume 1 |  |
|                                                                  | System default shared folder | -      | Volume 1 |  |
|                                                                  | System default shared folder |        | Volume 1 |  |
|                                                                  |                              |        |          |  |

| ormation >> Status                                                                                   |                                                                                                    | <u> </u> | Ť     |
|----------------------------------------------------------------------------------------------------|----------------------------------------------------------------------------------------------------|----------|-------|
|                                                                                                    |                                                                                                    |          | 5     |
| h                                                                                                    |                                                                                                    |          | f     |
| ormation                                                                                             | *                                                                                                    |          | ÷.,   |
| ame<br>mber<br>siscal Memory<br>e version<br>ime<br>g time<br>emperature<br>I                        | CEN-NAS<br>95FFN00128<br>CEN-NAS4TB<br>256 MB<br>DSM 2.1-0951<br>Fri Oct 23 14:13:15 2009<br>15 hour(s) 39 minute(s) 6 second(s)<br>34 °C / 93 °F                                                                     |          | VAS-4 |
|                                                                                                    | ×                                                                                                    |          | _     |
| C address<br>ddress<br>net mask<br>C address<br>ddress<br>net mask<br>ateway<br>up<br>k Zone<br>rver | 00-10-7F-05-05-D7<br>172.30.144.38<br>255.255.240.0<br>00-10-7F-05-05-D8<br>169.254.128.165<br>255.255.0.0<br>192.168.200.10<br>172.30.144.1<br>WORK/GROUP<br><not configured=""><br/><not configured=""></not></not> |          |       |

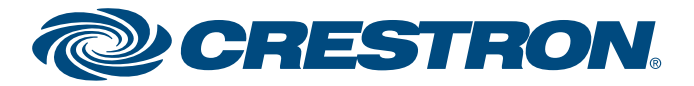